National Student Clearinghouse

# **Returning Consent Form**

- Submitting a Paperless Consent Form
- Printing a Consent Form

### > Submitting a Paperless Consent Form

If required by the school, you will be asked to return a signed and dated consent form to the Clearinghouse. To expedite your transcript delivery, we recommend the "Sign Paperless Consent Form" option, if it is offered by your school.

My Student Center Online Resources for Students & Alumni

If your school does not offer paperless consent forms, the option will not display. Please see "Printing a Consent Form" below for instructions on faxing, emailing, or mailing your printed consent form to us.

Transcript Ordering dynamically generates an order-specific paperless consent form. You must sign the paperless consent form electronically, check the certification box, and submit the form.

#### 1. Select "Sign Paperless Consent Form."

|                                               |                                                           |                                                                      |                                              |                            | UNIVERS                  |
|-----------------------------------------------|-----------------------------------------------------------|----------------------------------------------------------------------|----------------------------------------------|----------------------------|--------------------------|
|                                               |                                                           |                                                                      |                                              | Accessibility              | Help Log.Out             |
| Enter Personal Info                           | Select Recipient                                          | Enter Redpiert Details                                               | Review Order                                 | Enter Payment Info         | Sign Consent             |
| Authorization for Re                          | elease of Educationa                                      | I Records Information                                                | for JOHN SMITH                               |                            |                          |
| Important Info                                | rmation                                                   |                                                                      |                                              |                            |                          |
| A signed consent form<br>submitted your reque | n is required to release yo<br>st, your order will be can | ur transcript. If we do not<br>celed and you will not be ch          | receive your consent fo<br>arged.            | rm within 30 calendar days | from the date you        |
| In order t                                    | to download the Paper Cor                                 | nsent form you may need t                                            | he latest versions of Ad                     | lobe Reader. 🥂 Sour accore | a)                       |
|                                               | anger (                                                   | apenets consent toning                                               | Contraction Construct of                     | m                          |                          |
|                                               |                                                           | What do I do if I don't ha                                           | ve a printer? ன                              | m                          |                          |
|                                               |                                                           | What do I do if I don't ha                                           | ve a printer? 🚧                              |                            |                          |
|                                               |                                                           | What do I do if I don't hav<br>Back to Is<br>Questions? Check Transe | ve a printer? ன<br>2<br>cript Ordering Help. |                            |                          |
|                                               |                                                           | What do I do if I don't hav<br>Back to To<br>Questions? Check Iranse | ve a printer? ன<br>p<br>rript Ordering Help. |                            |                          |
| Na                                            | NONAL STUDENT<br>LEARINGHOUSE                             | What do I do if I don't har<br>Back to To<br>Questions? Check Transe | ve a printer? 🕶<br>o<br>cript Ordering Help. | Tarma of Line. A           | .Privacy Pulicy   Cantad |

2. The paperless consent form for your order will be displayed.

## Help Topics

- + Transcripts
- + Verifications
- + Student Loans

|                                                                                                    | excessionsy they way du                                                                                                    |
|----------------------------------------------------------------------------------------------------|----------------------------------------------------------------------------------------------------|
|                                                                                                    | Transcript Order Number: [12768328]                                                                                                    |
| Conse                                                                                                    | to Release Information from Education Records                                                                                                    |
|                                                                                                    | nly the student him/herself may sign this form                                                                                                    |
|                                                                                                    | The undersigned individual authorizes                                                                                                    |
|                                                                                                    | Hometown University                                                                                                    |
| <ul> <li>release the official transcript of his/her educatie<br/>credit or debit card resulting from this or</li> </ul>                                                                                                    | record to the individuals and/or organizations listed below and agrees to the charges on his/h<br>er (which will appear on his/her credit or debit card statement as "College Transcript").                                                                                                    |
| Hold for pickup by: JOHN<br>SMITH                                                                                                    |                                                                                                    |
| Student Name: JOHN SMITH                                                                                                    | Authorized for Order Number: 12768328                                                                                                    |
|                                                                                                    |                                                                                                    |
| Clear and Re-Sign                                                                                                    | 01/22/201                                                                                                    |
| Student Signature                                                                                                    | Date                                                                                                    |
| Student Signature<br>Self-certification Statement<br>By checking this box, I, JONN SMITH, certify th<br>ind has the same validity and legally binding effect<br>n order to complete your transcript order, you mi<br>learinghouse will send you a notification (via emi<br>rocessed.                           | I am the above named student and my electronic signature provided on this form is authentic<br>as signing this consent form by my hand in ink.<br>Submit Exit<br>t electronically sign this consent form. When we receive your consent form, National Student<br>or text, depending on what you selected as your preference) once the consent form has been                       |
| Student Signature<br>Self-certification Statement<br>By checking this box, I, JONN SMITH, certify th<br>ind has the same validity and legally binding effect<br>n order to complete your transcript order, you mi<br>Tearinghouse will send you a notification (via emi<br>rocessed.<br>Important Information  | I am the above named student and my electronic signature provided on this form is authentic<br>as signing this consent form by my hand in ink.<br>Submit Exit<br>electronically sign this consent form. When we receive your consent form, National Student<br>or text, depending on what you selected as your preference) once the consent form has been                         |
| Student Signature<br>Self-certification Statement<br>By checking this box, I, JONN SMITH, certify th<br>ind has the same validity and legally binding effect<br>n order to complete your transcript order, you mi<br>Zearinghouse will send you a notification (via emi<br>coccessed.<br>Important Information | I am the above named student and my electronic signature provided on this form is authentic<br>as signing this consent form by my hand in ink.           Submit         Exit           t electronically sign this consent form. When we receive your consent form, National Student<br>or text, depending on what you selected as your preference) once the consent form has been |

3. Use your mouse to sign your name in the signature box while holding down the left mouse button. If you are using a tablet, such as an iPad, or a smart phone, such as an iPhone or Android device, you can sign your name in the box with your finger.

4. If you are not satisfied with your electronic signature, select "Clear and Re-Sign."

| J.S.              |  |
|-------------------|--|
| Clear and Re-Sign |  |

5. When you are satisfied with your signature, check the self-certification statement box displayed under your signature.

| Js                                                                                                    |                                                                                                    |
|----------------------------------------------------------------------------------------------------|----------------------------------------------------------------------------------------------------|
| Clear and Re-Sign                                                                                                    | 01/22/2015                                                                                                  |
| Student Signature                                                                                                    | Date                                                                                                    |
| Self-certification Statement<br>By checking this box, I, JOHN SMITH, certify that I am the above n<br>and has the same validity and legally binding effect as signing this co<br>Submit | amed student and my electronic signature provided on this form is authentic<br>sent form by my hand in ink. |

#### 6. Select "Submit."

7. Your completed paperless consent form will be displayed.

|                                                                                                    | This Page For<br>Your RECords                                                                                                    |
|----------------------------------------------------------------------------------------------------|----------------------------------------------------------------------------------------------------|
| Your consent form has been successful                                                                                                    | ally submitted on 01/22/2015 1:14 PM ET.                                                                                                    |
| You should receive a                                                                                                    | confirmation email shortly.                                                                                                    |
| Transcript Order                                                                                                    | Number: 12768328                                                                                                    |
| Consent to Release Inform                                                                                                    | ation from Education Records                                                                                                    |
| Only the student him/                                                                                                    | herself may sign this form                                                                                                    |
| The undersigned                                                                                                    | individual authorizes                                                                                                    |
| Hometow                                                                                                    | vn University                                                                                                    |
| o release the official transcript of his/her education record to the individ<br>credit or debit card resulting from this order (which will appear                                                                                                    | duals and/or organizations listed below and agrees to the charges on his/h<br>on his/her credit or debit card statement as "College Transcript"). |
| fold for pickup by: JOHN<br>MITH                                                                                                    |                                                                                                    |
| tudent Name: JOHN SMITH                                                                                                    | Authorized for Order Number: 12768328                                                                                                    |
| JS                                                                                                    |                                                                                                    |
| tudent Signature                                                                                                    | 01/22/2015 1:14 PM E                                                                                                    |
|                                                                                                    | Date                                                                                                    |
| elf-certification Statement<br>( By checking this box, I, JOHN SMITH, certify that I am the above nam<br>and has the same validity and legally binding effect as signing this consor<br><b>Print</b><br>n order to complete your transcript order, you must electronically sign I | ned student and my electronic signature provided on this form is authentic<br>ent form by my hand in ink.                                         |
| learinghouse will send you a notification (via email or text, depending or<br>recessed.                                                                                                    | on what you selected as your preference) once the consent form has been                                                                           |

9. Select "Exit" to close the paperless consent form.

- 10. Select "Next" to display your order confirmation.
- 11. Print a copy of the confirmation for your records.
- 12. Select "Done" to complete your order.

# > Printing a Consent Form

1. Select the "Download Consent Form" button at the bottom of the page.

|                                           |                                                                                       |                                                                                  |                                                                   | <b>कि</b> म                                         | IOMETOWN<br>JNIVERSITY                                                                |
|-------------------------------------------|---------------------------------------------------------------------------------------|----------------------------------------------------------------------------------|-------------------------------------------------------------------|-----------------------------------------------------|---------------------------------------------------------------------------------------|
|                                           |                                                                                       |                                                                                  |                                                                   | Accessibility                                       | Help Log Out                                                                          |
| •                                         | •                                                                                     | 0                                                                                | •                                                                 | ۲                                                   |                                                                                       |
| Enter Personal Info                       | Select Recipient                                                                      | Enter Recipient Details                                                          | Review Order                                                      | Enter Payment Info                                  | Sign Consent                                                                          |
| Authorization for Re                      | lease of Education                                                                    | al Records Information                                                           | n for JOHN SMITH                                                  |                                                     |                                                                                       |
| Important Infor                           | mation                                                                                |                                                                                  |                                                                   |                                                     |                                                                                       |
| A signed consent form                     | is required to release yo                                                             | our transcript. If we do not                                                     | receive your consent fo                                           | rm within 30 calendar days                          | from the date you                                                                     |
| submitted your request                    | t, your order will be can                                                             | celed and you will not be ch                                                     | harged.                                                           |                                                     | J                                                                                     |
| We will accept a scan of y<br>In order to | our signed consent forn<br>download the Paper Co                                      | n as an email attachment.<br>esent form you may need t<br>Paperless Consent Form | he latest versions of Ac<br>Download Consent For<br>ve a printer? | lobe Reader. <mark>Ja </mark> ione name<br><b>m</b> | <u>a]</u>                                                                             |
|                                           |                                                                                       | Back to To                                                                       |                                                                   |                                                     |                                                                                       |
|                                           |                                                                                       | Outstland Charle Total                                                           | w                                                                 |                                                     |                                                                                       |
|                                           |                                                                                       | Constraint check frame                                                           | and a second product                                              |                                                     |                                                                                       |
| NATI<br>CLI<br>2300 04                    | ONAL STUDENT<br>EARINGHOUSE<br>Inter Station Bive: Suite 300<br>Internation, VA 20171 |                                                                                  | © 2                                                               | Terms of Lise 8<br>015 National Student Clearinghe  | L Privacy Policy   Contact.us<br>use. All rights reserved.<br>Download Acrobat Reader |

2. The consent form for your order will display. Download the form by selecting the button at the bottom of the form.

|                                                                                                    | Transcript Order Number: 12768328                                                                                                    |
|----------------------------------------------------------------------------------------------------|----------------------------------------------------------------------------------------------------|
| Consent to Re                                                                                                    | lease Information from Education Records<br>Only the student him/herself may sign this form<br>The undersigned individual authorizes                                                                                                    |
| to release the official transcript of his/he<br>agrees to the charges on his/her credit of<br>statement as "College Transcript")                                                                                                    | HOMETOWN UNIVERSITY<br>                                                                                                    |
| Recinients:                                                                                                    | _                                                                                                    |
| Name Mailing Address (if applic<br>Hold for Pickup by: JCHN SMITH                                                                                                    | able)                                                                                                    |
|                                                                                                    |                                                                                                    |
|                                                                                                    |                                                                                                    |
|                                                                                                    |                                                                                                    |
|                                                                                                    |                                                                                                    |
|                                                                                                    |                                                                                                    |
|                                                                                                    |                                                                                                    |
|                                                                                                    |                                                                                                    |
|                                                                                                    |                                                                                                    |
|                                                                                                    |                                                                                                    |
|                                                                                                    |                                                                                                    |
| Student Name: JOHN SMITH                                                                                                    | Authorized for Order Number: 12768328                                                                                                    |
| Student Name: JOHN SMITH                                                                                                    | Authorized for Order Number: 12768328                                                                                                    |
| Student Name: JOHN SMITH                                                                                                    | Authorized for Order Number: 12768328                                                                                                    |
| Student Name: JOHN SMITH Student Signature order to complete your transcript order, or NOT RETURN THIS FORM TO THES totification (via email or text, depending or of continue resent for you consert for you                                                                                                    | Authorized for Order Number: 12768328 Authorized for Order Number: 12768328 Date you must fax, mail or email a signed and dated copy of this consent form to the Clearinghouse will send to the consent form. National Student Clearinghouse will send to the consent form has been processed. We will the laborate                                                                                                    |
| Student Name: JOHN SMITH Student Signature order to complete your transcript order, NO NOT RETURN THIS FORM TO THE S otification (via email or text, depending or ot confirm receipt of your consent form ov                                                                                                    | Authorized for Order Number: 12768328                                                                                                    |
| Student Name: JOHN SMITH Student Signature order to complete your transcript order, you not rectify a mail or text, depending or ot confirm receipt of your consent form ov ff we do not receive your signed                                                                                                    | Authorized for Order Number: 12768328           Joate           you must fax, mail or email a signed and dated copy of this consent form to the Clearinghos           SCHOOL. When we receive your consent form, National Student Clearinghouse will send y           what you selected as your preference) once the consent form has been processed. We we rer the telephone.           Instructions           Instructions                                                                                                    |
| Student Name: JOHN SMITH Student Signature n order to complete your transcript order, NO NOT RETURN THIS FORM TO THE S offication (via email or text, depending or ot confirm receipt of your consent form ov ff we do not receive your signed your request, your order will be c Fax: 703-742-4238 (rememi                            | Authorized for Order Number: 12768328  Authorized for Order Number: 12768328  Date  Date  you must fax, mail or email a signed and dated copy of this consent form to the Clearinghouse will act be characterized as your preference) once the consent form has been processed. We we what you selected as your preference) once the consent form has been processed. We we we the telephone.  Instructions  Authorized for Order Number: 12768328  I and dated consent form within 30 calendar days from the date you submitted canceled and you will not be charged.  be to dial the '1' before the area code)                                                        |
| Student Name: JOHN SMITH Student Signature order to complete your transcript order, your order volution area in text, depending or ot confirm receipt of your consent form ov If we do not receive your signed your request, your order will be or Fax: 703-742-4238 (rememin Mail: National Student Clear Email: consent@studentclear | Authorized for Order Number: 12768328           Date           you must fax, mail or email a signed and dated copy of this consent form to the Clearingho, ScHOOL. When we receive your consent form, National Student Clearinghouse will send yo what you selected as your preference) once the consent form has been processed. We we rere the telephone.           Instructions           And dated consent form within 30 calendar days from the date you submitted anarceled and you will not be charged.           bet to dial the 1' before the area code)           inghouse, 200 Dulles Station Boulevard, Suite 300, Herndon, VA 20171           inghouse.org |

3. Sign the form by hand and return it within 30 calendar days :

• Scan or take a picture of it and email it to: consent@studentclearinghouse.org (photo

attachment must be a GIF, JPEG, BMP, or TIFF). Please email the photo attachment from the same email address listed on your transcript request,

- Fax it to: 1-703-742-4238 (remember to dial 1-703 first), or
- Mail it to: National Student Clearinghouse, 2300 Dulles Station Boulevard, Suite 220, Herndon, VA 20171

4. Once the form has been opened, a "**Next**" button will appear at the bottom of the order confirmation page.

5. Select "**Next**" to complete your order and display your order confirmation, which you should print for your records.

\*Orders for which consent forms have not been received by the Clearinghouse within 30 calendar days are automatically canceled. If your order is canceled, you will not be charged.

|                                                                                                    |                                                                                                    |                                                                                                    |                                                                                                    |                                                                                                    | DMETOW<br>NIVERSI7                                       |
|----------------------------------------------------------------------------------------------------|----------------------------------------------------------------------------------------------------|----------------------------------------------------------------------------------------------------|----------------------------------------------------------------------------------------------------|----------------------------------------------------------------------------------------------------|----------------------------------------------------------|
|                                                                                                    |                                                                                                    |                                                                                                    | Accessibility Help                                                                                                    | Log.Out                                                                                                    |                                                          |
| •                                                                                                    | •                                                                                                    | ۲                                                                                                    | •                                                                                                    | •                                                                                                    |                                                          |
| Enter Personal Info                                                                                                    | Select Recipient                                                                                                    | Enter Recipient Details                                                                                                    | Review Order                                                                                                    | Enter Reyment Info                                                                                                    | Sign Consent                                             |
| Authorization for Re                                                                                                    | lease of Education                                                                                                    | al Records Informatio                                                                                                    | n for JOHN SMITH                                                                                                    |                                                                                                    |                                                          |
| Important Inform                                                                                                    | nation                                                                                                    |                                                                                                    |                                                                                                    |                                                                                                    |                                                          |
| A signed consent form                                                                                                    | is required to release y                                                                                                    | our transcript. If we do not r                                                                                                    | eceive your consent fo                                                                                                    | rm within 30 calendar days                                                                                                    | from the date you                                        |
| Sources you request                                                                                                    | , you non nin be can                                                                                                    | celeo ano you mininor de cin                                                                                                    | a geo.                                                                                                    |                                                                                                    |                                                          |
| Sign Consent Form                                                                                                    |                                                                                                    |                                                                                                    |                                                                                                    |                                                                                                    |                                                          |
|                                                                                                    |                                                                                                    |                                                                                                    |                                                                                                    |                                                                                                    |                                                          |
| Your transcript request (o<br>your school until National<br>Paperless Consent Form*<br>return it to us. We will ac                            | order number 12768986)<br>Student Clearinghouse<br>option. If you choose 's<br>cept a scan of your sig                                       | ) has been received by the N<br>receives your signed consen<br>Yint Consent Form <sup>*</sup> option, p<br>ned consent form as an emai                                                                                                 | lational Student Clearing<br>t form. To expedite you<br>lease sign by hand and<br>il attachment.                                                               | phouse. Your transcript(s) o<br>in transcript delivery, you ca<br>date a printed copy of the                                                                         | annot be sent by<br>in use the "Sign<br>consent form and |
| Your transcript request (o<br>your school until National<br>Paperless Consent Form <sup>7</sup><br>return it to us. We will ac<br>In order to | order number 12768986)<br>Student Clearinghouse<br>option. If you choose 's<br>cept a scan of your sig<br>o download the Paper C             | ) has been received by the N<br>receives your signed consen<br>hint Consent Form' option, p<br>ned consent form as an emai<br>consent form you may need to                                                                             | lational Student Clearing<br>t form. To expedite you<br>lease sign by hand and<br>il attachment.<br>he latest versions of Ac                                   | phouse. Your transcript(s) c<br>ir transcript delivery, you ca<br>date a printed copy of the<br>dobe Reader. K Some more                                             | annot be sent by<br>in use the *Sign<br>consent form and |
| Your transcript request (o<br>your school until National<br>Paperless Consent Form <sup>4</sup><br>return it to us. We will ac<br>In order to | order number 12768986)<br>Student Clearinghouse<br>option. If you choose 'S<br>cept a scan of your sig<br>o download the Paper C<br>Sign Pap | ) has been received by the N<br>receives your signed consen-<br>thint Consent Form <sup>®</sup> option, p<br>ned consent form as an emai<br>consent form you may need th<br>erless Consent Form                                        | ational Student Clearing<br>It form. To expedite you<br>lease sign by hand and<br>if attachment.<br>the latest versions of Ad<br>Download Conse                | ghouse. Your transcript(s) c<br>ir transcript delivery, you ca<br>date a printed copy of the<br>tobe Reader to form the<br>some near                                 | annot be sent by<br>in use the "Sign<br>consent form and |
| Your transcript request (c<br>your school until National<br>Paperless Consent Form"<br>return it to us. We will ac<br>In order to             | order number 12768986)<br>Student Clearinghouse<br>option. If you choose 's<br>cept a scan of your sig<br>o download the Paper C<br>Sign Pap | I has been received by the N<br>receives your signed consen-<br>tivit Consent Form' option, p<br>ned consent form as an emai-<br>onsent form you may need th<br>eriess Consent Form<br>Next                                            | Abional Student Clearing<br>It form, To expedite you<br>lease sign by hand and<br>d attachment.<br>the latest versions of Ac<br>Download Conse                 | ghouse. Your transcript(s) c<br>ir transcript delivery, you ca<br>date a printed copy of the<br>sobe Reader. C Societaeee<br>nt Form                                 | annot be sent by<br>in use the "Sign<br>consent form and |
| Your transcript request (<br>your school until National<br>Paperless Consent Form'<br>return it to us. We will ac<br>In order to              | order number 12768986)<br>Student Clearinghouse<br>option. If you choose 's<br>cept a scan of your sig<br>o download the Paper C<br>Sign Pap | has been received by the N<br>receives your signed consen<br>tint Consent form option, pu<br>ned consent form as an emain<br>onsent form you may need th<br>effess Consent Form<br>Next<br>What do I do if 1 don't har                 | ational Student Clearin,<br>t form. To expedite you<br>lease sign by hand and<br>d attachment.<br>the latest versions of Ad<br>Download Conse<br>we a printer? | shouse. Your transcript(s) or<br>ir transcript delivery, you ca<br>date a printed copy, you ca<br>date a printed copy of the<br>sobe Reader A Good Reader<br>to Form | annot be sent by<br>in use the "Sign<br>consent form and |
| Your transcript request (<br>your school until National<br>Paperless Consent Form <sup>1</sup><br>return it to us. We will ac<br>In order to  | order number 12768986)<br>Student Clearinghouse<br>option. If you choose %<br>cept a scan of your sig<br>o download the Paper C<br>Sign Pap  | has been received by the N<br>receives your signed consen<br>tint Consent form option, pu<br>ned consent form as an emain<br>consent form you may need it<br>effess Consent Form<br>Next<br>What do I do if I don't has<br>Bask to Ird | ational Student Clearing<br>t form. To expedite you<br>lease sign by hand and<br>d attachment.<br>the latest versions of Ad<br>Download Conse<br>we a printer? | shouse. Your transcript(s) or<br>ir transcript delivery, you ca<br>date a printed copy of the<br>sobe Reader to form                                                 | annot be sent by<br>in use the "Sign<br>consent form and |

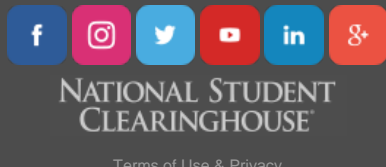

Terms of Use & Privacy

©2018 National Student Clearinghouse. All Rights Reserved.

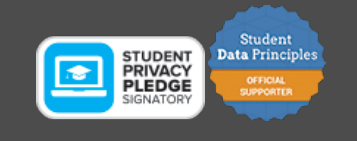